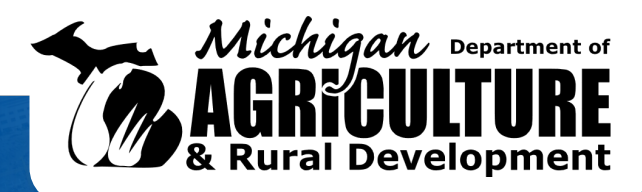

# Applying for RFSI Equipment Only Grant

#### **JOB AID**

RFSI grant opportunities aim to build resilience in the middle-of-the-food-supplychain and strengthen local and regional food systems by creating new revenue streams for Michigan producers. Continue reading to learn more about the Equipment Only Grant.

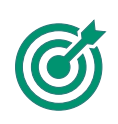

#### **Purpose**

This job aid provides a deep dive of the RFSI Equipment Grant and describes instructions on how to apply.

In this document, we will cover the following topics:

- Equipment Only Grant Overview
- Equipment Only Grant Key Fields

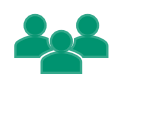

### **Learning Objectives**

By the end of this job aid, the applicant should be able to:

- Define the information needed to complete the Equipment Only Grant application.
- Apply learnings to complete the Equipment Only Grant application.

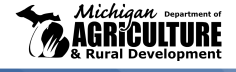

The Equipment Only Grant offers a simplified application to fund smaller grants for equipment purchases. The Equipment Only option is a Fixed Price Grant, meaning it will fund only equipment purchases and not associated facility upgrades, staffing, or other costs.

The amount awarded will be equal to the cost of the equipment from a minimum of **\$10,000 up to \$100,000**. No match is required for this grant type.

Equipment Only Grant applications should include the following:

#### **Project Narrative**

A project narrative describes the overall scope of the project and how it aligns with the program goals and priorities. The narrative must include an estimated increase in production and who will benefit from the overall project.

#### **Equipment Documentation**

Include documentation to substantiate the costs of each piece of equipment, which can include contracts, catalog pricing, or binding quotes provided by license commercial entities

### Awarded Bids At Time Of Award

When soliciting bids for equipment, please ensure that they will be honored at the time of the award, which will be as early as late summer of 2024.

### **Environmental Pre-Screening Worksheet**

This worksheet is used to assess projects and determine the level of environmental review necessary.

### **Environmental Questionnaire**

This questionnaire is used to collect adequate project information to complete a detailed environmental compliance evaluation.

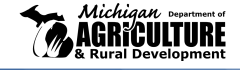

# **Applying for Equipment Only Grant**

Follow the below steps to complete the RFSI Equipment Only Grant in the MiAgGrants system.

 After logging into MiAgGrants using your credentials, click RFSI Equipment under My Opportunities and then click Proceed. You will be directed to the Document Landing Page that shows document details including the document status.

Note: If you are progressing on a saved grant, click the grant name under My Tasks.

| Announcements                                                                          |                                                                             |                                                                                                    |                                        | My Task                                                       | s                                                                                         |                                           |                                              | Initi                    | iate Related Doci | ument |
|----------------------------------------------------------------------------------------|-----------------------------------------------------------------------------|----------------------------------------------------------------------------------------------------|----------------------------------------|---------------------------------------------------------------|-------------------------------------------------------------------------------------------|-------------------------------------------|----------------------------------------------|--------------------------|-------------------|-------|
|                                                                                        |                                                                             |                                                                                                    |                                        | > Filter                                                      |                                                                                           |                                           |                                              |                          |                   |       |
|                                                                                        |                                                                             |                                                                                                    |                                        | ✓ My T                                                        | asks                                                                                      |                                           |                                              |                          |                   | 2     |
|                                                                                        |                                                                             |                                                                                                    |                                        | 1a Name                                                       | Document Type                                                                             | Organization                              | Status                                       | Status Date              | Due Date          |       |
|                                                                                        |                                                                             |                                                                                                    |                                        | RFSIEP-2024-<br>Company-18                                    | Application                                                                               | Company                                   | Application in<br>Progress                   | 4/30/2024<br>10:33:39 AM |                   |       |
|                                                                                        |                                                                             |                                                                                                    |                                        | RFSIIP2024Com<br>anv14                                        | p Application                                                                             | Company                                   | Application in<br>Progress                   | 4/26/2024<br>4:13:25 PM  |                   |       |
|                                                                                        |                                                                             |                                                                                                    |                                        |                                                               |                                                                                           |                                           |                                              |                          |                   |       |
| My Opportu                                                                             | nities                                                                      |                                                                                                    | RF                                     | FSI Infrast                                                   | ructur                                                                                    | Company                                   | Application in<br>Progress                   | 4/29/2024<br>11:07:12 AM |                   |       |
| My Opportur<br>> Filters                                                               | nities                                                                      |                                                                                                    | RF                                     | FSI Infrast                                                   | ructur                                                                                    | Company                                   | Application in<br>Progress                   | 4/29/2024<br>11:07:12 AM |                   |       |
| My Opportur<br>Filters<br>My Oppo                                                      | nities<br>rtunities                                                         |                                                                                                    | Provi                                  | FSI Infrast                                                   | Application<br><b>TUCTUR</b><br>MDARD Provid                                              | Company<br>Company                        | Application in<br>Progress                   | 4/29/2024<br>11:07:12 AM |                   | •     |
| My Opportur<br>Filters<br>My Oppo                                                      | nities<br>•rtunities<br>Prowder                                             | Availability                                                                                           | Provi<br>Description Provi             | FSI Infrast                                                   | PP Application                                                                            | Company<br>C                              | Application in<br>Progress                   | 4/29/2024<br>11:07:12 AM |                   |       |
| My Opportur<br>> Filters<br>> My Oppo<br>Name<br>Dee-Time Grant 2024                   | nities<br>Intunities<br>Prouder<br>MDARD Provider Org                       | Availability<br>11/15/2023 11:00:00 PM -<br>Open Ended                                                 | Provi<br>Description Provi             | rided By:<br>ridet To:<br>lication Availability               | P Application  Application  MDARD Provic  Company  4/12/2024 3:01                         | Company<br>C<br>Jer Org<br>2:00 PM - 4/11 | Application in<br>Progress<br>/2025 11:00:00 | 4/29/2024<br>11:07:12 AM |                   |       |
| My Opportur<br>> Filters<br>> My Oppo<br>Name<br>2ne-Time Grant 2024<br>(PS3 Equipment | nities<br>rtunities<br>Provider<br>MDARD Provider Org<br>MDARD Provider Org | Availability<br>11/15/2022 11:00:00 PM -<br>Cpen Ended<br>41/9/2023 30:000 PM -<br>41/7/2023 10:000 PM | Description Provi<br>Description Provi | rided By:<br>vide To:<br>lication Availability<br>s:<br>Date: | Application<br>Application<br>MDARD Provid<br>Company<br>4/12/2024 3:01<br>4/11/2025 11:1 | Company<br>C<br>Jer Org<br>2:00 PM - 4/11 | Application in<br>Progress<br>/2025 11:00:00 | 4/29/2024<br>11:07:12 AM |                   |       |

2. To navigate through the application, use the menu on the left side. Click **Application Information** and confirm the information from your profile. Complete the required fields including **District Information** and **Primary Contact Information**. Once information is completed, click **Save**.

|                              |   |                                         | Mi)<br>Michigan A                             | AgGrants<br>griculture Grant Sys      | tem                                             |                          |
|------------------------------|---|-----------------------------------------|-----------------------------------------------|---------------------------------------|-------------------------------------------------|--------------------------|
| Home Searches -              |   |                                         |                                               |                                       |                                                 | 🚺 喿 📃 User 2, Training + |
| RFSIEP-2024-Company<br>19    | - | Application                             | Information                                   | 1                                     |                                                 | New Note   Print Save    |
| ✓ Forms 2                    | а |                                         |                                               |                                       |                                                 |                          |
| Application                  | u | Application Infor                       | mation                                        |                                       |                                                 |                          |
| Application Information      |   | Name of Applicant/Company               | Unique Entity Identifier Number               | Phone Number                          | Email Address                                   |                          |
| Distressed Communities Index | 2 | Company                                 | N/A                                           | (123) 456-7890                        | Sample123@sample.com                            |                          |
| Project Purpose              |   |                                         |                                               |                                       |                                                 |                          |
| Budget Narrative             |   | Address                                 |                                               |                                       |                                                 |                          |
| ertification by Authorized   |   | Street                                  | City                                          | State                                 | Zip                                             |                          |
| Official L                   |   | 1234                                    | Sample City                                   | Michigan                              | 12345                                           |                          |
| ✓ Tools                      |   |                                         |                                               | •                                     |                                                 |                          |
| anding Page                  |   | Primary Point of Contact                |                                               |                                       |                                                 |                          |
| Add/Edit People              |   | List the main contact (Authorized Organ | nization Representative) who will be the main | correspondence and is responsible for | signing any documentation should the grant be a | awarded.                 |
| Status History               |   | Name                                    | Title                                         | Phone Number                          | Email Address                                   |                          |
| tachment Repository          |   |                                         |                                               | Next Form                             |                                                 |                          |

Note:

To view the required fields, click **Save** prior to entering information. The required fields will be listed in the **Attention** pop up.

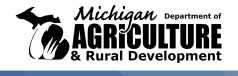

# **Applying for Equipment Only Grant**

3. Click **Distressed Communities Index** in the Left Hand Banner. Complete the required fields including **Distress Score 1**, **Applicant Type**, **Project Title**, **Project Start Date**, **Project End Date**, and **Project Summary**. Once information is completed, click **Save** before moving forward.

| Michigan oursense of<br>AGRICULTURE<br>& Rural Development | MiAgGrants<br>Michigan Agriculture Grant System                                                                                                    |                          |  |  |
|------------------------------------------------------------|----------------------------------------------------------------------------------------------------|--------------------------|--|--|
| Home Searches <del>-</del>                                 |                                                                                                    | 🕕 喿 📒 User 2, Training - |  |  |
| RFSIEP-2024-Company-<br>19                                 | Distressed Communities Index                                                                                                    | New Note   Print Bave    |  |  |
| ✓ Forms                                                    |                                                                                                    | 3b                       |  |  |
| Application                                                | Distressed Communities Index                                                                                                    |                          |  |  |
| Application Information                                    | 1                                                                                                    |                          |  |  |
| Distressed Communities  Index                              | Using the <u>instressed communities index Mag</u> , provide the community instress score for the countytes) benehing ito<br>Note: U.S. Territories are not required to submit Distressed Communities index data. | n your project.          |  |  |
| Project Purpose                                            | FOR EXAMPLE:<br>County 1: Enter County name Distress Score 1: Enter County Distress Score<br>County 2: Enter County name Distress Score 7: Enter County Distress Score                                           |                          |  |  |
| Budget Narrative                                           | County Distress Score                                                                                                    |                          |  |  |
| Certification by Authorized Official                       |                                                                                                    |                          |  |  |
| ✓ Tools                                                    | +                                                                                                    |                          |  |  |
| Landing Page                                               |                                                                                                    |                          |  |  |
| Add/Edit People                                            | Type of Applicant                                                                                                    |                          |  |  |
| Status History                                             | Select Applicant Type:                                                                                                    |                          |  |  |
| Attachment Repository                                      | < Previous Form                                                                                                    | Next Form >              |  |  |

4. Click Project Purpose. Complete the required fields including Operations Identifier, Type of Agriculture Food Products, Scope of Work, and Expected Performance Measures. Upload all required attachments (Equipment Quotes, Environmental Questionnaire, etc.) under the Attachments section. Click Browse to add the first file. Click (+) to add additional attachments. Add a description for all attachments. Click Save once information is completed and attachments are uploaded.

| Home Searches •                      |                                                                                                    | User 2, Training 🗸 📃  |
|--------------------------------------|----------------------------------------------------------------------------------------------------|-----------------------|
| RFSIEP-2024-Company-<br>22           | Project Purpose                                                                                        | New Note   Print Save |
| ✓ Forms                              |                                                                                                    |                       |
| Application                          | Project Purpose                                                                                        | 40                    |
|                                      | Operations Identifier                                                                                  |                       |
| Distressed Communities Inuc.         |                                                                                                    |                       |
| Project Purpose                      | Provide inner within the Midale of the Supply Chain the requested equipment will be used:   Processing |                       |
| Budget Narrative                     | Aggregation                                                                                            |                       |
| Certification by Authorized Official | O Distribution                                                                                         |                       |
| ✓ Tools                              | Value Added Production                                                                                 |                       |
| Landing Page                         | Other                                                                                                  |                       |
| Add/Edit People                      | Type of Agricultural Food Products Processed with the Equipment?                                       |                       |
| Status History                       |                                                                                                    |                       |
| Attachment Repository                |                                                                                                    |                       |
| Modification Summary                 | ttachments                                                                                             |                       |
| A                                    | Attachment Description                                                                                 |                       |
| 4b                                   | Browse Drag Files Here                                                                                 | +                     |
|                                      |                                                                                                    |                       |
|                                      |                                                                                                    |                       |

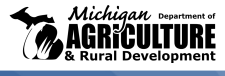

5. Click **Budget Narrative**. Complete the required fields including, **Equipment, Equipment Justification**, and **documentation** for each piece of equipment. Click **Save** before continuing.

**Note:** All grantees will be responsible for reporting on each piece of equipment and should **only** purchase what they list in the budget narrative.

| Michigan Experiment of<br>AGRICULTURE<br>& Rural Development | MiAgGrants<br>Michigan Agriculture Grant System                                                                                                    |                                                          |                              |                     |                    |
|--------------------------------------------------------------|----------------------------------------------------------------------------------------------------|----------------------------------------------------------|------------------------------|---------------------|--------------------|
| Home Searches -                                              |                                                                                                    |                                                          |                              | ۹                   | User 2, Training + |
| RFSIEP-2024-Company-<br>22                                   | Budget Narrative                                                                                                    |                                                          |                              | New M               | Note   Print Save  |
| ✓ Forms                                                      |                                                                                                    |                                                          |                              |                     |                    |
| Application                                                  | Budget Narrative                                                                                                    |                                                          |                              |                     |                    |
| Application Information                                      | Please be sure to list and justify all expenses to be covered. If applicable, ensure that you have included Critic                                                                                                    | Resources and Infrastructure letter(s) to support the ap | oplication information.      |                     |                    |
| Distressed Commun 5a                                         | Equipment                                                                                                    |                                                          |                              |                     |                    |
| Project Purpose                                              | Describe any special purpose equipment to be purchased under the grant. "Special purpose equipment" suc<br>roasters, or other processing equipment, packing and labeling equipment, or delivery vehicles.                  | as such as, canners, hulling processors, reverse osmosis | systems, egg packing machine | s, flotation tanks, |                    |
| Budget Narrative                                             | Equipment Item                                                                                                    | Purchase Price Acquisition Date                          | Funds Requested              |                     |                    |
| Certification by Authorized                                  | \$                                                                                                    | MM/DD/YYYY                                               | s +                          |                     |                    |
|                                                              | Equipment Subtotal \$0.00                                                                                                    |                                                          |                              |                     |                    |
|                                                              | Equipment Justification                                                                                                    |                                                          |                              |                     |                    |
| Landing Page                                                 | For each Equipment item listed in the above table describe how this equipment will be used to achieve the objectives and outcomes of the project. Add more equipment by copying and pasting the existing listing or delete |                                                          |                              |                     |                    |
| Add/Edit People                                              | equipment that isn't necessary.                                                                                                    |                                                          |                              |                     |                    |
| Status History                                               | Equipment 1: Description and justification<br>Equipment 2: Description and justification                                                                                                    |                                                          |                              |                     |                    |
| Attachment Repository                                        | Previous Form                                                                                                    |                                                          | Next Form >                  |                     | -                  |

6. Click **Certification by Authorized Official**. Check the box to certify that you are the designated official for the application. Click **Save** to complete form.

| Michigan Organisation<br>AGRICULTURE<br>& Rural Development | MiAgGrants<br>Michigan Agriculture Grant System                                                                                                    |  |  |  |
|-------------------------------------------------------------|----------------------------------------------------------------------------------------------------|--|--|--|
| Home Searches <del>-</del>                                  | 🚺 喿 🚊 User 2, Training -                                                                                                    |  |  |  |
| RFSIEP-2024-Company-<br>22                                  | Certification by Authorized Official                                                                                                    |  |  |  |
| ✓ Forms                                                     | Instructions:                                                                                                    |  |  |  |
| Application                                                 | 1. Click SAVE to save changes.<br>2. Only an Authorized Official may complete this page.                                                                                                    |  |  |  |
| Application Information                                     | Certification by Authorized Official                                                                                                    |  |  |  |
| Distressed Communit                                         | * By saving this page, I certify that I am a designated official for the applicant and that all statements on this application and the attachment hereto are true, complete and accurate to the best of my knowledge. |  |  |  |
| Project Purpose 0a                                          |                                                                                                    |  |  |  |
| Budget Narrative                                            | Authorized Official: Date:                                                                                                    |  |  |  |
| Certification by Authorized Official                        |                                                                                                    |  |  |  |
| ✓ Tools                                                     |                                                                                                    |  |  |  |
| Landing Page                                                |                                                                                                    |  |  |  |
| Add/Edit People                                             |                                                                                                    |  |  |  |
| Status History                                              |                                                                                                    |  |  |  |
| Attachment Repository                                       | < Previous Form                                                                                                    |  |  |  |

Note: Only an Authorized Official may check the box.

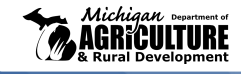

6

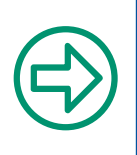

### **Next Steps to Submit Application**

1. When you are ready to submit the application, click **Submit Application**. Review the pop-up, enter any applicable notes, and click **OK** to submit.

|            | ✓ Status Options   | Are you sure that you want to change the status from                                                         |
|------------|--------------------|----------------------------------------------------------------------------------------------------|
|            | Cancel Application | Application in Progress <b>to</b> Application Submitted?<br>Please enter any notes in regards to this status |
| <b>1</b> a | Submit Application | change 1b                                                                                                    |
|            |                    | Cancel                                                                                                    |

2. Once your application is submitted, you will receive an automatic email from the system confirming your application has been received. MDARD will review your application and follow up with the decision.

| ſ |          | 2  |
|---|----------|----|
| L | <b>7</b> |    |
|   |          | IJ |

### Summary

Now you should be ready to fill out the RFSI Equipment Only Application!

Use the following checklist to confirm you have successfully completed all required sections of the RFSI Equipment Only Grant application:

| Complete Application Information section         | Attach Equipment quotes                                                |
|--------------------------------------------------|------------------------------------------------------------------------|
| Complete Distressed Communities<br>Index section | Upload letters of support ( <b>optional</b> )                          |
| Complete Project Purpose section                 | Complete and Upload Environmental<br>Pre-Screening Worksheet (AMS-ENV- |
| Complete Budget Narrative section                | Complete and Upload Environmental<br>Questionnaire                     |

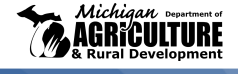